การเข้าใช้งาน ระบบกำกับติดตามแผนปฏิบัติการ ได้ที่ www.ayo.moph.go.th, www.ayph.in.th แล้ว ไปที่เมนูระบบรายงานออนไลน์>>ระบบกำกับติดตามแผนปฏิบัติการ หรือ www.ayo.moph.go.th/plan

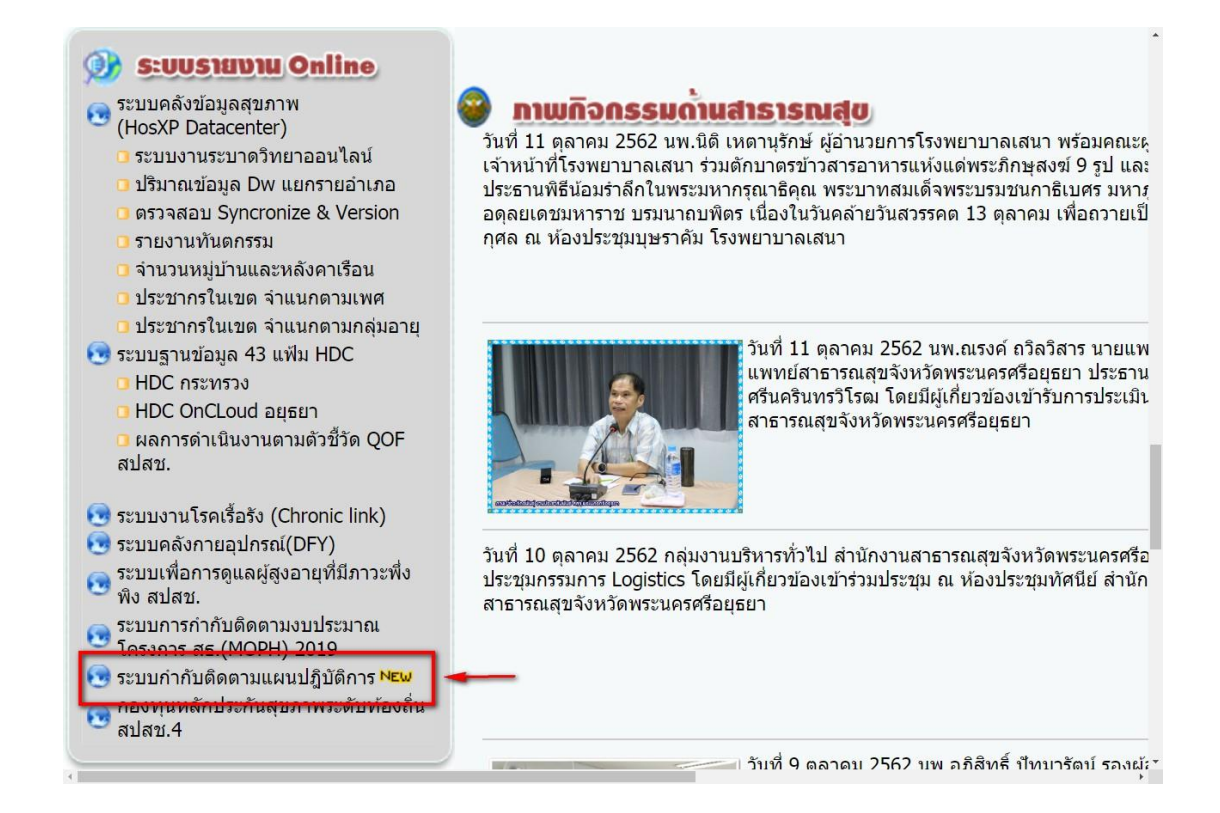

2. เมนู Login ด้วย Usename และ Password เว็บรับ - ส่ง สำนักงานสาธารณสุขจังหวัดพระนครศรีอยุธยา

| ()  | สำนักงานสาธารณสุข<br>จังหวัดพระนครศรีอยุธยา | ก่า แนะนำติชม ดาวนโหลด สำหรับเจ้าหนักที่                      |
|-----|---------------------------------------------|---------------------------------------------------------------|
|     |                                             | 👤 ลงชื่อเข้าใช้งาน<br>Username                                |
|     |                                             | Password                                                      |
|     |                                             | CINAX                                                         |
| f 🖸 |                                             |                                                               |
|     | © 2019 Copyright: http                      | s//www.ayo.moph.go.th สำนักงานสาธารณสุขจังหวัดพระนครศรีอยุธยา |

จะแสดง หน้า ระบบตรวจสอบแผนปฏิบัติการและแสดงเมนู

- 1. ขั้นตอนเสนอแผน
- 2. สร้างแผนใหม่
- 3. ติดตาม/ ยกเลิกแผน
- แผนรอตรวจสอบ (เฉพาะกลุ่มงานในสสจ.เท่านั้น)
- 5. แผนส่งคืนจากยุทธาสสจ.

|                | เน้กงานสาธ <sup>ุ</sup><br>หวัดพระนครศ | าธณสุข<br>ธีอยุธยา | fit | แนะนำดิชม | ดาวนโหลด      | สำหรับเจ้าหน้าที่ |   |
|----------------|----------------------------------------|--------------------|-----|-----------|---------------|-------------------|---|
| :: ระบบตรวจสอบ | แผนปฏิบัติการ                          |                    |     |           |               |                   |   |
| ขั้นตอนเสนอแพน | สร้างแพนใหม่                           | ติดตาม/ยกเลิกแพน   | ແພບ | รอตรวจสอบ | แพนส่งคืนจากเ | ยุกธาสสจ.         |   |
| 4              |                                        |                    |     |           |               |                   | • |

3. เมนูขั้นตอนเสนอแผน จะปรากฎขั้นตอนการเสนอขออนุมัติแผนปฏิบัติการ

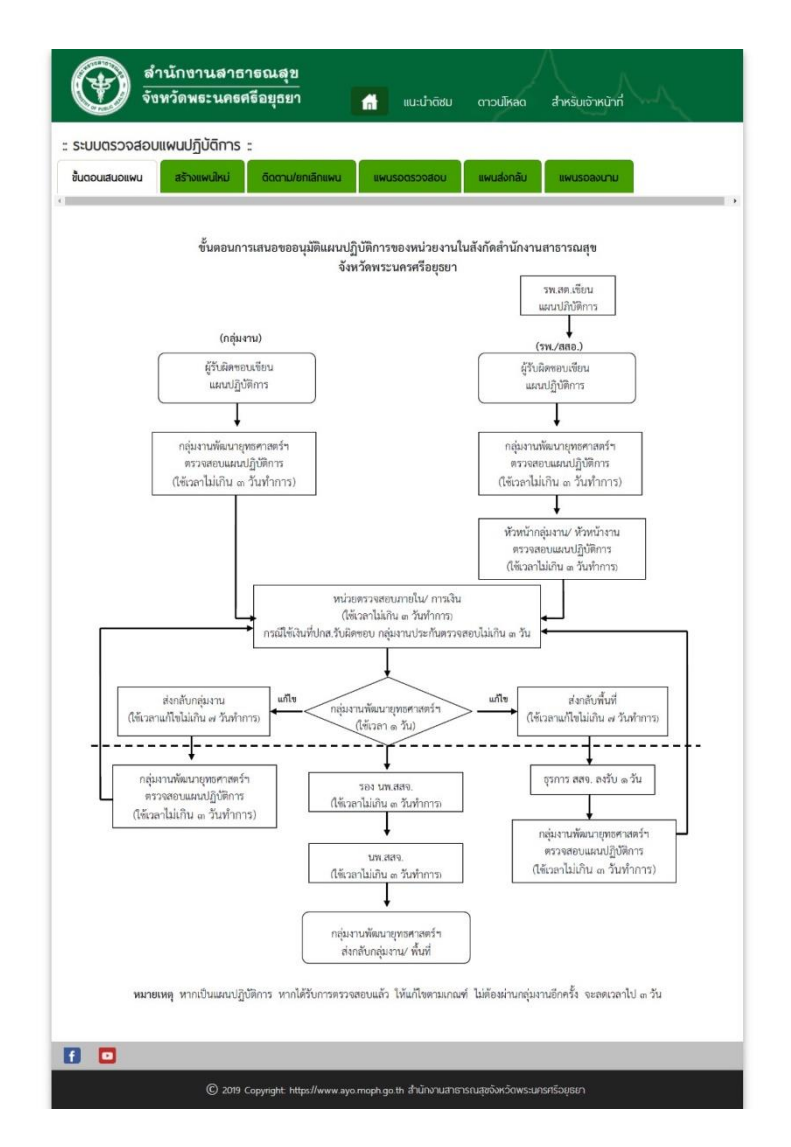

เมนูการสร้างแผนใหม่
 4.1 ระบุชื่อแผนปฏิบัติการ

| สำนักงานสาธารณสุข<br>จังทวัดพระนครศรีอยุธยา                                  | 📊 แนะน่าดิชม ดาวนโหลด สำหรับเจ้าหน้าที่                |
|------------------------------------------------------------------------------|--------------------------------------------------------|
| ะ ระบบตรวจสอบแผนปฏิบัติการ ะ<br>ขั้นตอนเสนอแผน สร้างแผนใหม่ ดิดตาม/ยกเล็กแผน | แพนรอดรวจสอบ แพนส่งคืนจากยุกธรสสจ.                     |
| <b>ส่งถึง :</b><br>กลุ่มงานพัฒนายุทธศาสตร์ สสจ.                              | ท่านกำลังสร้างแผนในนาม กลุ่มงานโรคไม่ติดต่อ            |
| ซื่อแพนปฏิบัติการ :<br>4.1                                                   |                                                        |
| Wส์แพบปฏิบัติการ :<br>                                                       |                                                        |
| Save                                                                         |                                                        |
| © 2019 Copyright https://www.a                                               | ayo.moph.go.th สำนักงานสาธารณสูขอังหวัดพระนครศรีอยุธยา |

4.2 เลือกไฟล์ที่ต้องการส่ง โดยสามารถดาวน์โหลดได้เฉพาะไฟล์ PDF เท่านั้น ( 1 แผนปฏิบัติการต่อ 1 ไฟล์ PDF )

| ะรายตรววสวาพผาแปลิวัง            | 9                     | Open                                             |                    | ×               |                               |
|----------------------------------|-----------------------|--------------------------------------------------|--------------------|-----------------|-------------------------------|
| ระบบตรวงสอบแพนบฏบต               | 🛞 🏵 🕆 🚺 🕨 🗰 🕑         | ฟอร์มแผน2563 🗸 🗸                                 | Search แบบฟอร์มแผน | <b>ر</b> 2563   |                               |
| ้นตอนเสนอแพน สร้างแพบ            | Organize 👻 New folder |                                                  | :==                | - 🔲 🔞           |                               |
|                                  | ☆ Favorites           | Name                                             | Date modified      | Туре            |                               |
|                                  | Desktop               | 🔁 Final_แบบฟอร์มแผนปฏิบัติการของหน่วยงานปี6      | 15/10/2562 11:24   | Adobe Acrobat D | แพนในนาม กลุ่มงานโรคไม่ติดต่ะ |
| ส่งถึง :                         | 🐌 Downloads           | 🔁 กลุ่มงาน                                       | 11/10/2562 14:51   | Adobe Acrobat D |                               |
|                                  | 📃 Recent places       | 🔁 แผนยุทธศาสตร์(ฉบับทบทวน2563)                   | 11/10/2562 14:46   | Adobe Acrobat D |                               |
| กลุ่มงานพัฒนายุทธศาสตร์          |                       | 🔁 इस                                             | 11/10/2562 14:51   | Adobe Acrobat D | •                             |
|                                  | 🌉 This PC             | 🔁 яяр                                            | 11/10/2562 14:49   | Adobe Acrobat D |                               |
| ชื่อแพนปฏิบัติการ :              | P Administrator (it)  |                                                  |                    |                 |                               |
|                                  | Apple iPhone          |                                                  |                    |                 |                               |
|                                  | he Desktop            |                                                  |                    |                 |                               |
|                                  | Documents             |                                                  |                    |                 |                               |
| ไฟล์แพนปฏิบัติการ :              | Downloads             |                                                  |                    |                 |                               |
|                                  | Music                 |                                                  |                    |                 |                               |
| Browse                           | Pictures              |                                                  |                    |                 |                               |
| Only PDF with size less than 10N | Videos                |                                                  |                    |                 |                               |
|                                  | Eocal Disk (C:) 💡 .   | <                                                |                    | >               |                               |
| Save                             | File na               | me: Final_แบบฟอร์มแผนปฏิบัติการของหน่วยงานปี63 🗸 | Adobe Acrobat Do   | cument v        |                               |
|                                  |                       |                                                  | Onen               | Cancel          |                               |
|                                  |                       | · · · · · · · · · · · · · · · · · · ·            | Open               | cancel .:       |                               |
|                                  |                       |                                                  |                    |                 |                               |

#### 4.3 กด SAVE

| VUN 301 W32 UPIS015                                                                                                    | <u>้อยุ</u> ธยา                                                                                                    | ี่ แนะนำดิชม                 | ดาวนโหลด      | สำหรับเจ้าหน้าที่                                              |
|----------------------------------------------------------------------------------------------------|----------------------------------------------------------------------------------------------------|------------------------------|---------------|----------------------------------------------------------------|
| บบตรวจสอบแผนปฏิบัติการ ::                                                                                                    |                                                                                                    |                              |               |                                                                |
| ดอนเสนอแพน สร้างแผนใหม่                                                                                                    | ดิดดาม/ยกเลิกแพน แพนรอดรวจสอบ แพนส่                                                                                                    | ึ่งคืนจากยุทธฯสสจ.           |               |                                                                |
|                                                                                                    |                                                                                                    |                              |               |                                                                |
| ส่งถึง :                                                                                                    |                                                                                                    |                              | ท่านกำ        | าลังสร้างแผนในนาม กลุ่มงานโรคไม่ติดต่                          |
| กลุ่มงานพัฒนายุทธศาสตร์ สสจ.                                                                                                    |                                                                                                    |                              |               | •                                                              |
| ชื่อแผนปฏิบัติการ :                                                                                                    |                                                                                                    |                              |               |                                                                |
| แผนปฏิบัติการ                                                                                                    |                                                                                                    |                              |               |                                                                |
| ไฟล์แพนปฏิบัติการ :                                                                                                    |                                                                                                    |                              |               |                                                                |
| Browse Final_IUUWƏŚIJIIWUU                                                                                                    | ปฏิบัติการของหน่วยงานปี63_Ver2.pdf                                                                                                    |                              |               |                                                                |
| Only PDF with size less than 10MB is allowe                                                                                                    | ed.                                                                                                    |                              |               |                                                                |
| Save 4.3                                                                                                    |                                                                                                    |                              |               |                                                                |
|                                                                                                    |                                                                                                    |                              |               |                                                                |
|                                                                                                    |                                                                                                    |                              |               |                                                                |
|                                                                                                    | © 2019 Copyright: https://www.ayo.moph.go.th สำนั                                                                                                | มักงานสาธารณสุขจังหวัดพระนคร | ศรีอยุธยา     |                                                                |
|                                                                                                    | _                                                                                                    |                              |               |                                                                |
|                                                                                                    |                                                                                                    |                              |               |                                                                |
|                                                                                                    |                                                                                                    | L                            |               |                                                                |
|                                                                                                    |                                                                                                    |                              |               |                                                                |
| 🖚 สำนักงานสาธาะ                                                                                                    | รณสุข                                                                                                    |                              | /             | \                                                              |
| สำนักงานสาธาร<br>จังหวัดพระนครศรี                                                                                                    | រណុខ<br>Alert Message                                                                                                    | -                            |               | สำหรับเจ้าหน้าที่                                              |
| สำนักงานสาธาะ<br>จังหวัดพระนครศรี<br>เมเกราวสอบแผนปกิบัติการ -                                                                                                    | <b>รณสุข</b><br>Alert Message<br>Save เรียบร้อย เลขที่ทำกับแพบ P00016_2020_N2                                                                    |                              |               | สำหรับเจ้าหน้าที่                                              |
| <ul> <li>สำนักงานสาธาร</li> <li>จังหวัดพระนครศรี</li> <li>ะบบตรวจสอบแผนปฏิบัติการ ะ</li> <li>ถอบสมอแผน</li> </ul>                                                                                                    | รณสุข<br>2 Alert Message<br>Save เรียบร้อย เลขที่กำกับแพบ P00016_2020_N2                                                                         |                              |               | สำหรับเข้าหน้าที่                                              |
| สำนักงานสาธาร<br>จังหวัดพระนครศรี<br>เบบตรวจสอบแผนปฏิบัติการ :<br>เดิมเสนอเเพน สร้างแผนใหม่                                                                                                    | ร <b>ณสุข</b><br>Alert Message<br>Save เรียบร้อย เลขที่ทำกับแพน P00016_2020_N2                                                                   | กด OK                        | ×             | สำหรับเข้าหม้าที่                                              |
| <ul> <li>สำนักงานสาธาร</li> <li>จังหวัดพระนครศรี</li> <li>ะบบตรวจสอบแพบปฏิบัติการ :</li> <li>ดวนเสบอแพบ</li> <li>สร้างแพนใหม่</li> </ul>                                                                                                    | รณสุข<br>Alert Message<br>Save เรียบร้อย เลขที่กำกับแพน P00016_2020_N2                                                                           | กด OK                        | Гх<br>пілипія | สำหรับเจ้าหน้าที่<br>เงสร้างแผนในบาน กลุ่มงานโรคไม่ติดต่อ      |
| สำนักงานสาธาร<br>จังหวัดพระนครศรี<br>มบตรวจสอบแผนปฏิบัติการ :<br>เวบเสมอเพน สร้างแผนใหม่<br>ส่งถึง :                                                                                                    | รณสุข<br>Alert Message<br>Save เรียบร้อย เสขที่ทำกับแพน P00016_2020_N2                                                                           | กด OK                        | (oc)          | สำหรับเอ้าหน้าที่<br>เงสร้างแผนในนาม กลุ่มงานโรคไม่ติดต่อ      |
| <ul> <li>สำนักงานสาธาร<br/>จังหวัดพระนครศรี</li> <li>ะบบตรวจสอบแพบปฏิบัติการ :</li> <li>ถอนเสนอแพน</li> <li>สร้างแพบใหม่</li> <li>ส่งถึง :</li> <li>กลุ่มงานพัฒนายุกธศาสตร์ สสจ.</li> </ul>                                                                                                    | รณะสุข<br>Alert Message<br>Save เรียบรือย เลขที่กำกับแพน P00016_2020_N2                                                                          | กด OK                        | riturité      | สำหรับเจ้าหน้าที่<br>เงสร้างแผนในนาม กลุ่มงานโรกไม่ติดต่อ<br>* |
| สำนักขานสาธาร<br>จังหวัดพระนครศรี<br>รบบตรวจสอบแผนปฏิบัติการ :<br>เอบเสนอเพน สร้างแผนใหม่<br>ส่งถึง :<br>กลุ่นงานพัฒนายุทธศาสตร์ สลอ.<br>ชื่อแผนปฏิบัติการ :                                                                                                    | รณส ข<br>Alert Message<br>Save เรียบร้อย เสขที่ทำกับแพน P00016_2020_N2                                                                           | กด OK                        | oc<br>rinuñta | สำหรับเอ้าหน้าที่<br>เงสร้างแผนในนาม กลุ่มงานโรคไม่ติดต่อ      |
| สำนักงานสาธาร         จังหวัดพระนครศรี         รังหวัดพระนครศรี         เป็นตรวจสอบแพนปฏิบัติการ :         สงถึง :         กลุ่มงานพัฒนายุทธศาสตร์ สสอ.         ชื่อแพนปฏิบัติการ :         แพนปฏิบัติการ                                                                                                    | รณะสุข<br>Alert Message<br>Save เรียบร้อย เลขที่กำกับแพน P00016_2020_N2                                                                          | กด OK                        | rinurina      | สำหรับเจ้าหน้าที่<br>เงสร้างแผนในนาม กลุ่มงานโรคไม่ติดต่อ      |
| สำนักขานสาธาร<br>จังหวัดพระนครศรี<br>รับบตรวจสอบแผนปฏิบัติการ :<br>เบบตรวจสอบแผนปฏิบัติการ :<br>เอนเสนอแผน สร้างแผนใหม่<br>ส่งถึง :<br>กลุ่มงานพัฒนายุกรศาสตร์ สสอ<br>ร้อแผนปฏิบัติการ :<br>แผนปฏิบัติการ :                                                                                                    | รณสุข<br>Alert Message<br>Save เรียบร้อย เลขที่ทำกับแพบ P00016_2020_N2                                                                           | กด OK                        | rituñte       | สำหรับเจ้าหมาที่<br>เงสร้างแผนในนาม กลุ่มงานโรคไม่ติดต่อ       |
| สำนักงานสาธาร         จังหวัดพระนครศรี         รับบตรวจสอบแพบปฏิบัติการ :         ออนเสบอแพน       สร้างแพบใหม่         ส่งถึง :         กลุ่มงานพัฒนายุทธศาสตร์ สสอ.         ชื่อแพบปฏิบัติการ :         แพบปฏิบัติการ :         แพบปฏิบัติการ :         โหล่แพบปฏิบัติการ :         Browse       สกล่_แบบฟอร์ปแพบป                                                                       | รณฑิช<br>Alert Message<br>Save เรียบร้อย เลขที่ทำกับแพน P00016_2020_N2                                                                           | nn OK                        | rinurina      | สำหรับเจ้าหน้าที่<br>ivaร้างแผนในนาม กลุ่มงานโรคไม่ติดต่อ      |
| ส่านักขานสาธาร         จังหวัดพระนครศรี         รังหวัดพระนครศรี         เป็นตรวจสอบแผนปฏิบัติการ :         ขอแสนอแพน         สร้างแผนใหม่         สงถึง :         กลุ่มงานพัฒนายุทธศาสตร์ สสอ.         ช่อแผนปฏิบัติการ :         แผนปฏิบัติการ :         โหลแผนปฏิบัติการ :         Browse       Final_แบบเฟอร์ปแผนป         Only RDF with size less than 10MB is allowed                | รัณสุข           Alert Message           Save เรียบร้อย เลขที่ทำกับแพบ P00016_2020_N2           ไม้มีนัดการของหน่วยงานปี63_Ver2.pdf           d. | nn OK                        | riturita      | สำหรับเจ้าหมาที่<br>เงสร้างแผนในนาม กลุ่มงานโรคไม่ติดต่อ       |
| สำนักขานสาธาร         จังหวัดพระนครศรี         รังหวัดพระนครศรี         เป็นตรวจสอบแเพนปฏิบัติการ :         สงถึง :         กลุ่มงานพัฒนายุทธศาสตร์ สลอ.         ส่งเหมปฏิบัติการ :         แพนปฏิบัติการ :         โชงเหมปฏิบัติการ :         โชงเหมปฏิบัติการ :         โชงพระ         โกล _แบบฟอร์มแฟบป         Only PDF with size less than 10MB is allowe         Save                | รั <b>ณส ข</b><br>Alert Message<br>Save เรียบร้อย เลขที่ทำกับแพบ P00016_2020_N2<br>มีฏินัติการของหน่วยงานปี63_Ver2 pdf<br>d                      | nn OK                        | rhurha        | สำหรับเจ้าหน้าที่<br>เงสร้างแฟน์ในนาม กลุ่มงานโรคใบ่ติดต่อ     |
| สำนักงานสาธาร<br>จังหวัดพระนครศรี           รับบตรวจสอบแพบปฏิบัติการ :           เอบเสบอเพบ         สร้างแพบไหม่           ส่งกัง :         .           กลุ่มงานฟัฒนายุทธศาสตร์ สสอ.         .           ส่งเหมายุบัติการ :         .           เพนบปฏิบัติการ :         .           เพนบฏิบัติการ :         .           Browse         .           คาล         .           Save         . | ร <b>ณ สุ ข</b><br>Alert Message<br>Save เรียบร้อย เลขที่ทำกับแพน P00016_2020_N2<br>มีมูนัติการของหน่วยงานปี63_Ver2 pdf<br>d                     | nn OK                        | rinuma        | สำหรับเจ้าหมาที<br>เงสร้างแพนในนาม กลุ่มงานโรคิไม่ดีดต่อ       |

กรณี Save สำเร็จระบบจะปรากฏกล่องสีเขียวพร้อมเลขที่กำกับแผน เพื่อใช้ในการกำกับติดตาม แผนปฏิบัติการ หากไฟล์มีปัญหาจะปรากฏกล่องสีแดงให้แก้ไขตามคำอธิบายข้างต้น

เมนูการติดตาม/ ยกเลิกแผน
 5.1 การติดตามแผนปฏิบัติการสามารถดูได้จาก Flow

| สำนักงานสาธาร                                                                           | ณสุข                             |                                                    |                            |
|-----------------------------------------------------------------------------------------|----------------------------------|----------------------------------------------------|----------------------------|
| จังหวัดพระนครศรีส                                                                       | อยุธยา                           | 📊 แนะนำดิชม                                        | ดาวนโหลด สำหรับเจ้าหน้าที่ |
| :: ระบบตรวจสอบแผนปฏิบัติการ ::                                                          |                                  |                                                    |                            |
| ขั้นดอนเสนอแผน สร้างแผนใหม่                                                             | ดิดดาม/ยกเลิกแพน แพนรอดรวจสล     | อบ แพนส่งคืนจากยุทธฯสสจ.                           |                            |
|                                                                                         |                                  |                                                    |                            |
| Excel CSV PDF                                                                           |                                  |                                                    | Search:                    |
| * <u>5.1</u>                                                                            | เลขที่แผน 🔱 🕇                    | รือแพน 🗍                                           | หน่วยงานเจ้าของแผน 🕼       |
| ยกเลิกแผน Row P00016_20                                                                 | 20_N2                            | แผนปฏิบัติการ                                      | กลุ่มงานโรคไม่ติดต่อ       |
| ยกเลิกแพน Flow P00016_20                                                                | 20_N1                            | แผนปฏิบัติการ                                      | กลุ่มงานโรคไม่ติดต่อ       |
| Showing 1 to 2 of 2 entries                                                             |                                  |                                                    |                            |
| Previous 1                                                                              | Next                             |                                                    |                            |
| f 💿                                                                                     |                                  |                                                    |                            |
|                                                                                         | © 2019 Copyright: https://www.ay | ro.moph.go.th สำนักงานสาธารณสุขจังหวัดพระน         | กรศรีอยุธยา                |
|                                                                                         |                                  |                                                    |                            |
|                                                                                         |                                  | ➡                                                  |                            |
| สำนักงานสาธาระ                                                                          | Flow Chart                       |                                                    |                            |
| งงพวงพระนทรกร                                                                           |                                  |                                                    | า สำหรับเจ้าหน้าที่        |
| ะ ระบบตรวจสอบแผนปฏิบัติการ ะ                                                            | ผังกำกับก                        | ารตรวจสอบแผนปฏิบัติการ<br><sub>แผนปฏิบัติการ</sub> | =                          |
| ขั้นตอนเสนอแผน สร้างแผนใหม่ ต                                                           | ā                                | กลุ่มงานโรคไม่ติดต่อ<br>Start                      |                            |
|                                                                                         |                                  |                                                    | Search:                    |
| Excel CSV PDF                                                                           | _                                | Ļ                                                  |                            |
| #                                                                                       | n<br>2                           | ฉุ่มงานพัฒนายุทธศาสตร์ สสจ.<br>019−10−15 13:41:32  | หน่วยงานเจ้าของแพน ปา      |
| ยกเลิกแพน Flow P00016_202                                                               | 20                               |                                                    | 102                        |
|                                                                                         |                                  |                                                    |                            |
| ยกเล็กแฟน Row P00016_202                                                                | 20                               |                                                    | ndia                       |
| Uniānuwu Row P00016_202<br>Showing 1 to 2 of 2 entries                                  | 20                               |                                                    | ndo<br>Ciose               |
| BINIAINILWU     Row     P00016_202       Showing 1 to 2 of 2 entries     Previous     1 | 20                               |                                                    | Close                      |
| Emiãnuwu     Bow     P00016_202       Showing 1 to 2 of 2 entries     Previous     1    | 20                               |                                                    | Close                      |

## 5.2 กรณีต้องการยกเลิกแผนให้กด **ยกเลิกแผน**

| สำนักงา<br>จังหวัดพร       | นสาธารณสุข<br>ระนครศรีอยุธยา |                       | <b>1</b> 11 <b>1</b> 11         | นะนำดิชม   | ดาวนโหลด สำหรับเจ้าหน้าที่ |    |
|----------------------------|------------------------------|-----------------------|---------------------------------|------------|----------------------------|----|
| :: ระบบตรวจสอบแผนปฏิ       | บัติการ ::                   |                       |                                 |            |                            |    |
| ขั้นดอนเสนอแพน สร้างแ      | พนใหม่ ดิดดาม/ยกเลิกแพน      | แพนรอดรวจสอบ          | แพนส่งคืนจากยุทธฯสสจ.           |            |                            |    |
| Excel CSV PD               | ŀF                           |                       |                                 |            | Search:                    |    |
| 5.2 *                      | เลขที่แผน                    | 11                    | ชื่อแพน                         | ļţ         | หน่วยงานเจ้าของแผน         | 11 |
| ยกเลิกแพน Row              | P00016_2020_N2               |                       | แผนปฏิบัติการ                   |            | กลุ่มงานโรคไม่ติดต่อ       |    |
| ยกเลิกแพน Flow             | P00016_2020_N1               |                       | แผนปฏิบัติการ                   |            | กลุ่มงานโรคไม่ติดต่อ       |    |
| Showing 1 to 2 of 2 entrie | es<br>Previous 1 Next        |                       |                                 |            |                            |    |
| f 🖸                        |                              |                       |                                 |            |                            |    |
|                            | © 2019 Copyrig               | ht: https://www.ayo.r | moph.go.th สำนักงานสาธารณสุขจัง | งหวัดพระนเ | ารศรีอยุธยา                |    |

# 6. เมนูแผนรอตรวจสอบ จะปรากฏแผนงานที่ยังไม่ถูกตรวจสอบจากกลุ่มงาน (พื้นที่จะไม่ปรากฏเมนูนี้)

6.1 เปิดไฟล์งาน เพื่อตรวจสอบแผนปฏิบัติการ

6.2 เมื่อตรวจสอบแผนปฏิบัติการเสร็จเรียบร้อยแล้ว กด**ส่งต่อ** จะปรากฏหน้าต่าง ดังภาพ

|   |      | (มี)<br>จังหวัด       | าษานสาธารณสุข<br>กพระนครครีอยุธยา |                              | ແນະ                            | นำติชม ดาวนโหลด     | สำหรับเจ้าหน้าที่           |
|---|------|-----------------------|-----------------------------------|------------------------------|--------------------------------|---------------------|-----------------------------|
|   | :: S | ะบบตรวจสอบแพบ         | มปฏิบัติการ ::                    |                              |                                |                     |                             |
|   | ข้เ  | าดอนเสนอแพน ส         | ร้างแผนใหม่ ดิดตาม/ยกเลิกแผน      | แพนรอตรวจสอบ                 | แพนส่งคืนจากยุทธฯสสจ.          |                     |                             |
|   |      | Excel                 | PDF                               |                              |                                | Si                  | earch:                      |
|   |      | #                     | หน่วยงานส่ง/ส่งต่อ                | 1 วันที่ส่ง/ส่งต่อ           | 11 เลขที่แผน                   | ุ่ปุ๋า ชื่อแพน ปุๅิ | หน่วยงานเจ้าของแผน 🔱 🕇      |
| 6 | 2    | ສ່ວຕ່ວ Flow           | กลุ่มงานพัฒนายุทธศาสตร์ สสจ.      | 2019-10-15 13:59:54          | P00005_2020_N1                 | กดสอบแพน 揯          | กลุ่มงานส่งเสริมสุขภาพ สสจ. |
|   |      | Showing 1 to 1 of 1 e | Previous 1 Next                   |                              |                                | <u>6.1</u>          |                             |
|   | f    |                       |                                   |                              |                                |                     |                             |
|   |      |                       | © 2019 Cop                        | yright: https://www.ayo.moph | .go.th สำนักงานสาธารณสุขจังหว่ | วัดพระนครศริอยุธยา  |                             |

# 6.3 เลือกกลุ่มงานที่ต้องการส่งต่อ (หากเป็นเงินประกันสังคมให้ส่งต่อไปยังกลุ่มงานประกันสุขภาพ)

| 🏟 ลำวะั                                                                                  | สงต่อข้อมูลแผน                                                                                                    | Х     | mly                             |
|------------------------------------------------------------------------------------------|----------------------------------------------------------------------------------------------------|-------|---------------------------------|
| ສະ SEUUQSDOđOUI         ນັ້ນດວມເສັມວາເພນ         ເພດອອອອອອອອອອອອອອອອອອອອອອອອອອອອອອອອອອອອ | <b>a</b> ່ນຄົ້ນ :<br>ເລັວກ <u>6.3</u><br>ເລັວກ<br>ກລຸ່ມຈາມປຣາກີນຊັ່ນການ ສລວ.<br>ກລຸ່ມຈາມໂຣກີນໄດ້ດືດອ່<br>ຈາມດຣວຈສອບກາຍໃນ<br><b>ໄຟສ໌ເສນມຢູ່ກູ້ບັດີກາຣ :</b><br>Browse<br>Dnly PDF with size less than 10MB is allowed.<br>Save | T     | <b>ัาของแผน ปุโ</b><br>เาพ สสจ. |
| f 🖸                                                                                      |                                                                                                    | Close |                                 |
|                                                                                          | © 2019 Copyright https://www.ayo.moph.go.th สำนักงานสาธารณสุขจังหวัดพระนครศรีอยุธยา                                                                                                    |       |                                 |

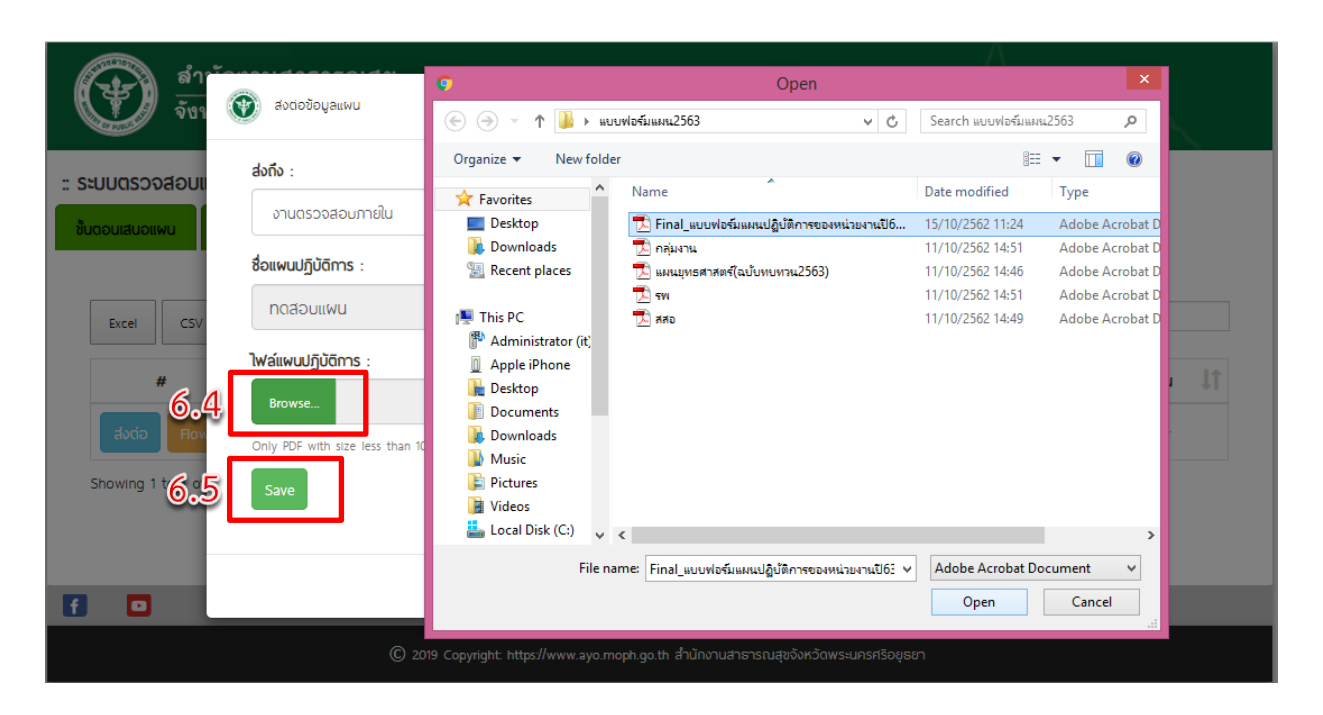

### 6.4 เลือกไฟล์แผนปฏิบัติการที่ตรวจสอบและดำเนินการแก้ไขเรียบร้อยแล้ว

6.5 กด SAVE

| ()<br>จับา        | ສ່ວຕ່ອປ້ອມູລແພບ    | Alert Message                                      | x     |  |
|-------------------|--------------------|----------------------------------------------------|-------|--|
| :: ระบบตรวจสอบเ   | ส่งถึง :           | ສ່ຈດ່ອແທບເຮັບປຣັດຍແລ້ວ                             |       |  |
| ขั้นตอนเสนอแพน    | งานตรวจสอบ:        | กด OK 🖂                                            | T     |  |
|                   | ชื่อแผนปฏิบัติการ  |                                                    |       |  |
| Excel             | ทดสอบแพน           |                                                    |       |  |
|                   | ไฟล์แผนปฏิบัติการ  | :                                                  |       |  |
|                   | Browse F           | inal_แบบฟอร์มแฟนปฏิบัติการของหน่วยงานปี63_Ver2.pdf |       |  |
| ຢ່າດອີ Flov       | Only PDF with size | less than 10MB is allowed.                         |       |  |
| Showing 1 to 1 of | Save               |                                                    |       |  |
|                   |                    |                                                    |       |  |
| f 🔹               |                    |                                                    | Close |  |
|                   |                    |                                                    |       |  |

ข้อควรระวัง หากกด Save แล้ว ไม่สามารถกลับมาแก้ไขได้อีก

# 7. เมนูแผนส่งคืนยุทธฯสสจ. จะปรากฏแผนปฏิบัติที่ถูกตรวจสอบเรียบร้อยแล้ว

7.1 สามาร์ถดาวน์โหลดไฟล์ เพื่อนำไปแก้ไข และ Print แผนปฏิบัติการเพื่อนำมาเสนอผู้บริหาร

7.2 สามารถค้นหาแผนปฏิบัติการที่ถูกตรวจสอบเรียบร้อยแล้วได้ ในช่อง Search โดยระบุเลขที่แผน หรือชื่อแผนปฏิบัติการ

| ()                           | สำนักงานสาธาธณสุข<br>จังหวัดพระนครศรีอยุธยา |                                | ີ່ ແນະນຳດັ                      | าชีม ดาวนโหลด ส่ะ | าหรับเจ้าหน้าที่     |  |  |
|------------------------------|---------------------------------------------|--------------------------------|---------------------------------|-------------------|----------------------|--|--|
| ะ ระบบตรวจสอบแผนปฏิบัติการ : |                                             |                                |                                 |                   |                      |  |  |
| ขั้นตอนเสนอแพ<br>Excel       | หน สร้างแพนใหม่ ดิดตาม/ยกเลิกแพน<br>csv PDF | แพนรอดรวจสอบ                   | แผนส่งคืนจากยุทธฯสสจ.           | Search:           | 7 <u>.2</u>          |  |  |
| #                            | หน่วยงานส่ง/ส่งต่อ                          | วันที่ส่ง/ส่งต่อ 👃             | 1 เลขที่แผน 🗍                   | 1 ชื่อแพน ↓ĵ      | หน่วยงานเจ้าของแผน 🕼 |  |  |
| Flow                         | กลุ่มงานพัฒนายุทธศาสตร์ สสจ.                | 2019-10-15 14:58:14            | P00016_2020_N1                  | แผนปฏิบัติการ 🔟   | กลุ่มงานโรคไม่ติดต่อ |  |  |
| Showing 1 to 1 of 1 entries  |                                             |                                |                                 |                   |                      |  |  |
| 1                            |                                             |                                |                                 |                   |                      |  |  |
|                              | © 2019 Copy                                 | yright: https://www.ayo.moph.g | o.th สำนักงานสาธารณสุขจังหวัดพร | ระนครศรีอยุธยา    |                      |  |  |

### 8. สามารถตรวจสอบและติดตามแผนปฏิบัติการได้จาก Flow

ถ้าตรวจสอบและดำเนินการแก้ไขได้ตามระยะเวลาที่กำหนดจะปรากฏ กล่องข้อความสีเขียวคำว่า GOOD หากตรวจสอบและดำเนินการแก้ไขเกินระยะเวลาที่กำหนด จะปรากฏกล่องข้อความสีแดงคำว่า FAIL

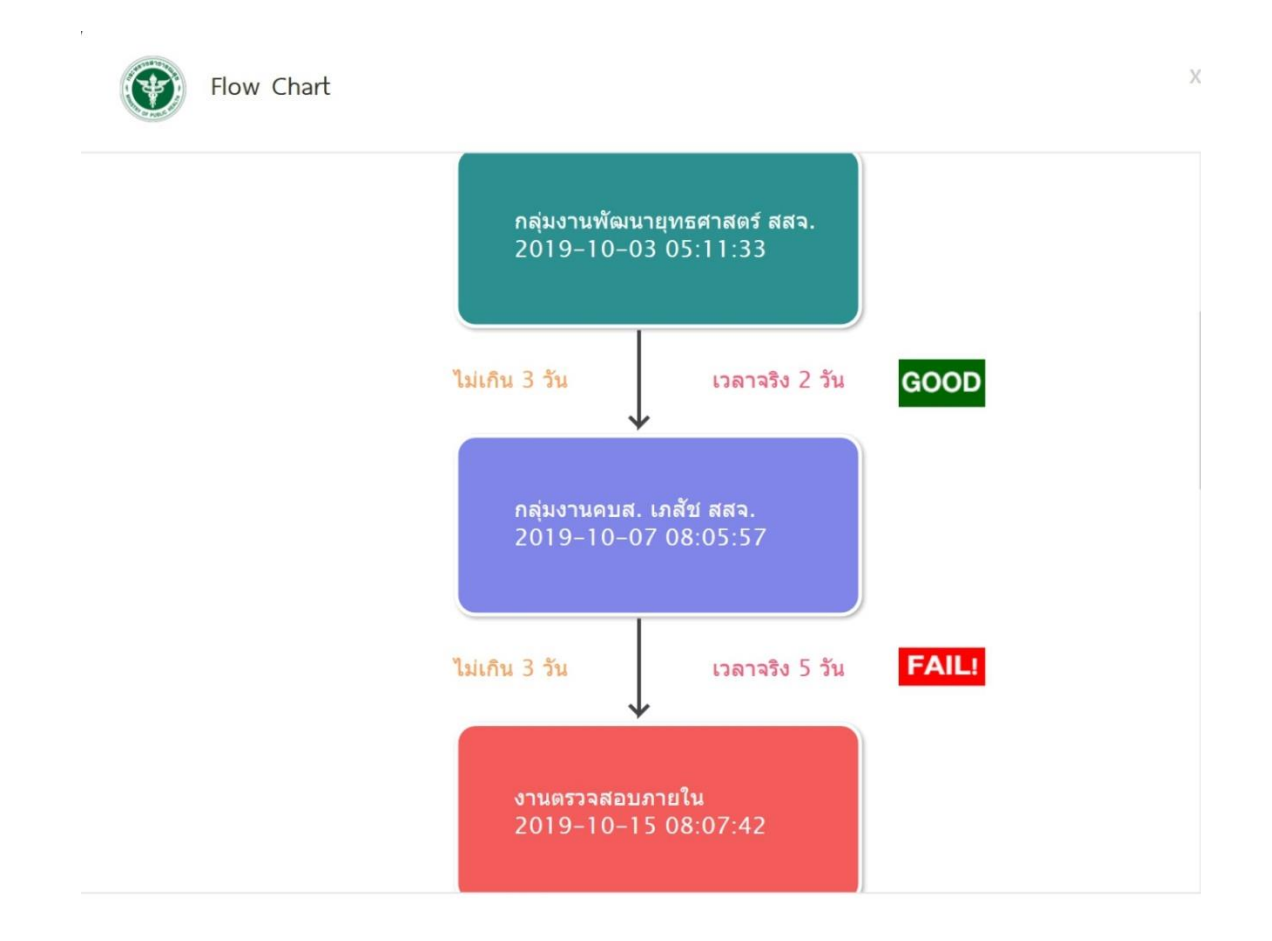